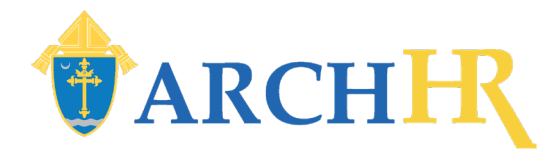

# ArchHR Log-In Procedure for Current Employees

April 2024

ArchHR@archstl.org

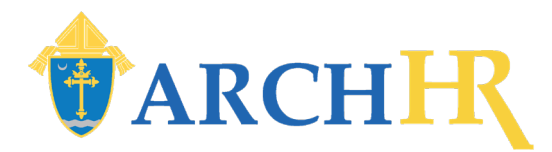

## Step I: Receive Welcome Email

• All active employees in ArchHR will receive a welcome email from

"system@successfactors.com" on Monday, April 15<sup>th</sup> with the email subject "Welcome to ArchHR!"

- Note: In order to view all graphics on the email, either download the graphics/blocked content or add <u>ArchHR@archstl.org</u> to the safe senders list.
- The email provides the employee their 8-digit
  User Name and a link to the <u>ArchHR</u> system.
  - Employees should make note of their User Name (8-digit ID). It will be used to set their password and to log into ArchHR.

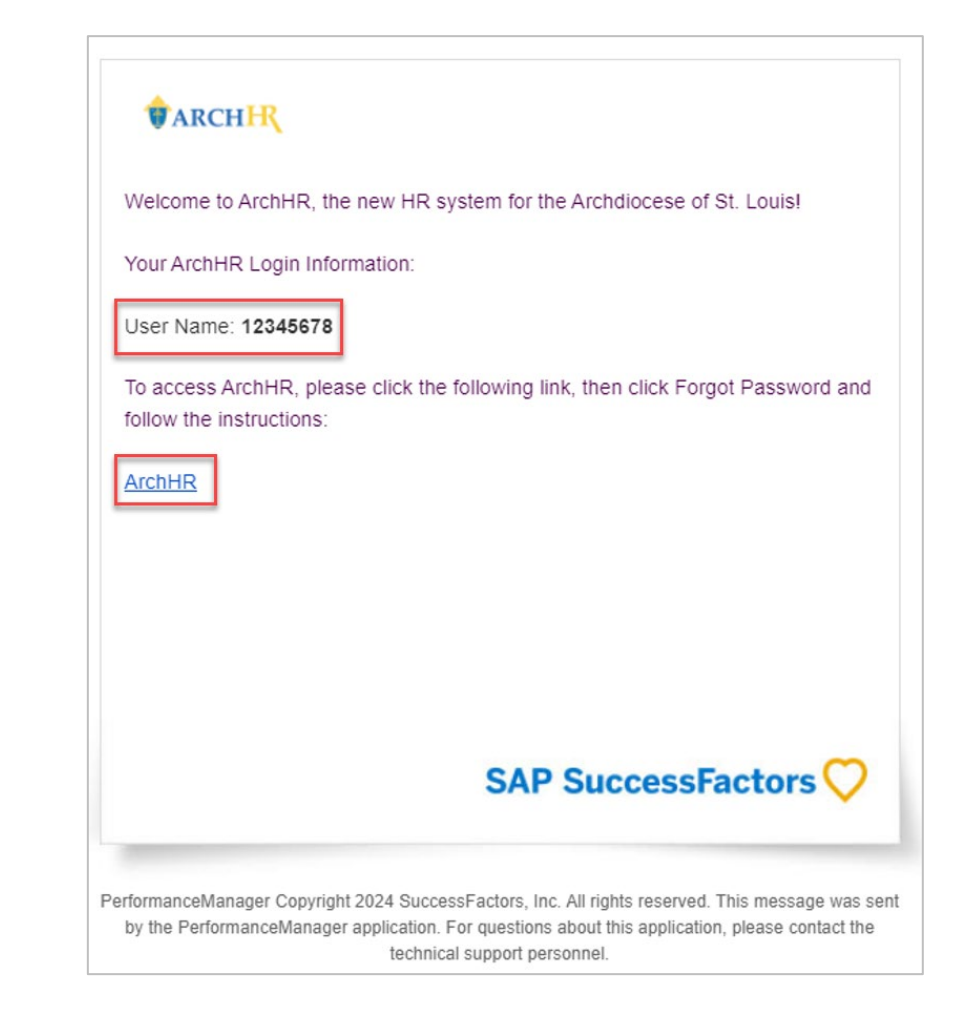

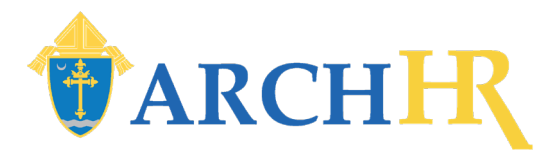

Forgot pass

## Step 2: Open Sign In Screen

- I. Click the <u>ArchHR</u> hyperlink in the welcome email to open ArchHR.
- 2. The "Sign In" window opens. Click Forgot Password?

| <b><i><b>†</b></i></b> ARCH <b>IR</b>                                                                                                    |                             |
|----------------------------------------------------------------------------------------------------|-----------------------------|
| Welcome to ArchHR, the new HR system for the Archdiocese of St. Louis!                                                                                                    |                             |
| Your ArchHR Login Information:                                                                                                    |                             |
| User Name: 12345678                                                                                                    |                             |
| To access ArchHR, please click the following link, then click Forgot Password and<br>follow the instructions:                                                                                                    |                             |
| ArchHR                                                                                                    | •                           |
|                                                                                                    | Sign In                     |
|                                                                                                    | SuccessFactors - archdioces |
|                                                                                                    | User Name (8 digit ID)      |
| SAP SuccessFactors 💛                                                                                                    | User Name (8 digit ID)      |
|                                                                                                    | Password                    |
|                                                                                                    | Password                    |
| PerformanceManager Copyright 2024 SuccessFactors, Inc. All rights reserved. This message was sent<br>by the PerformanceManager application. For questions about this application, please contact the<br>technical support personnel. | Keep me signed in           |
|                                                                                                    |                             |
|                                                                                                    |                             |
|                                                                                                    |                             |
|                                                                                                    |                             |
|                                                                                                    |                             |
|                                                                                                    |                             |

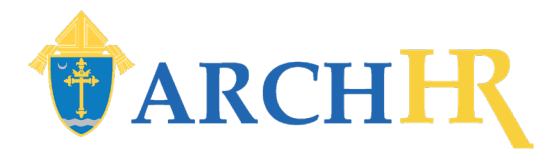

#### Step 3: Enter User Name

- I. The "Forgot My Password" window opens. Enter the 8digit **User Name** from the welcome email.
- 2. Click Continue.

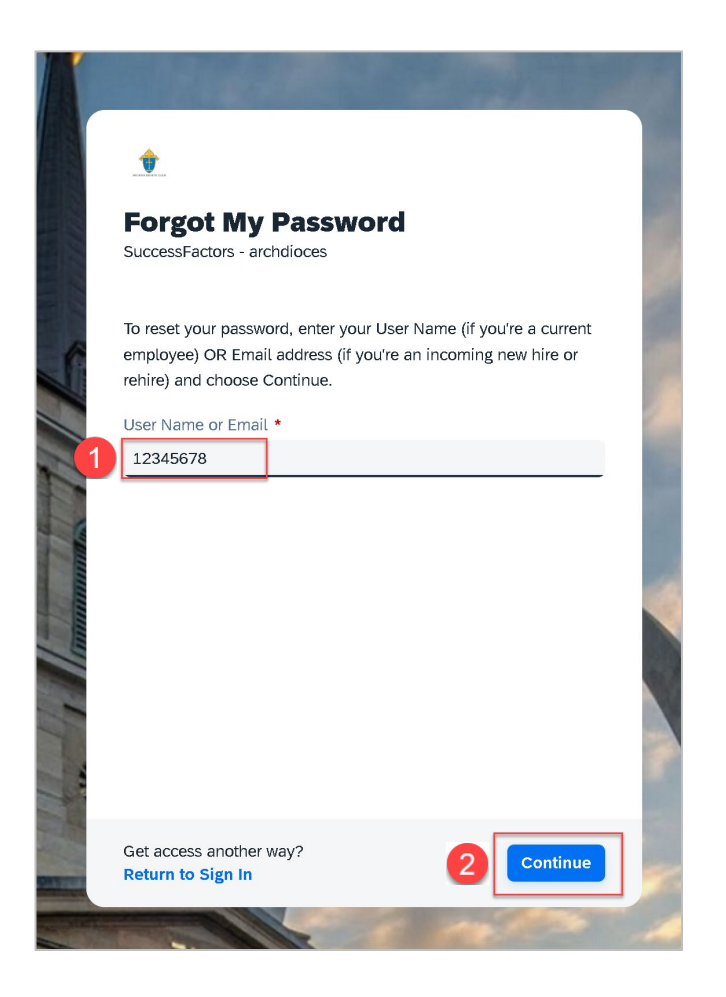

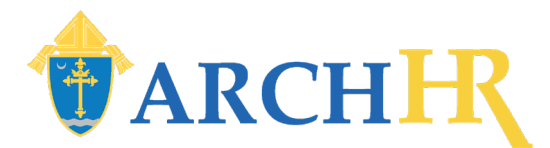

#### Step 4: Receive Notification

• An email is sent with a link to set the password.

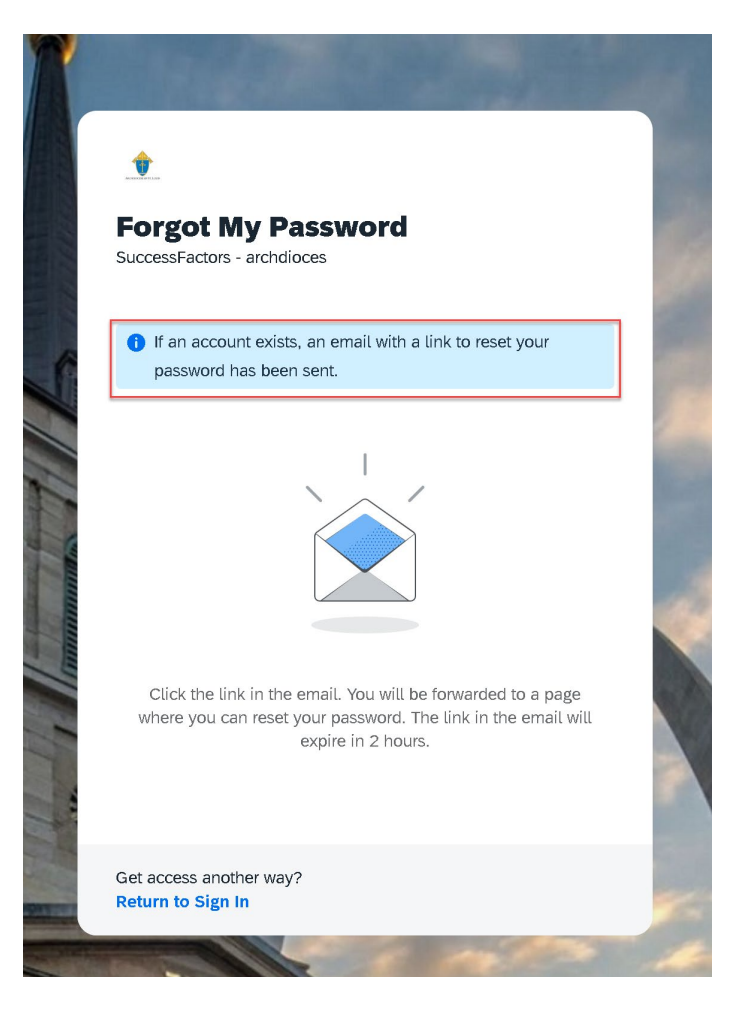

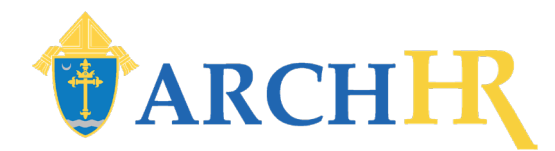

#### Step 5: Open Email

- I. Open the email titled "How to reset your password" with the link to reset your password.
- 2. Click Click here to reset your password.

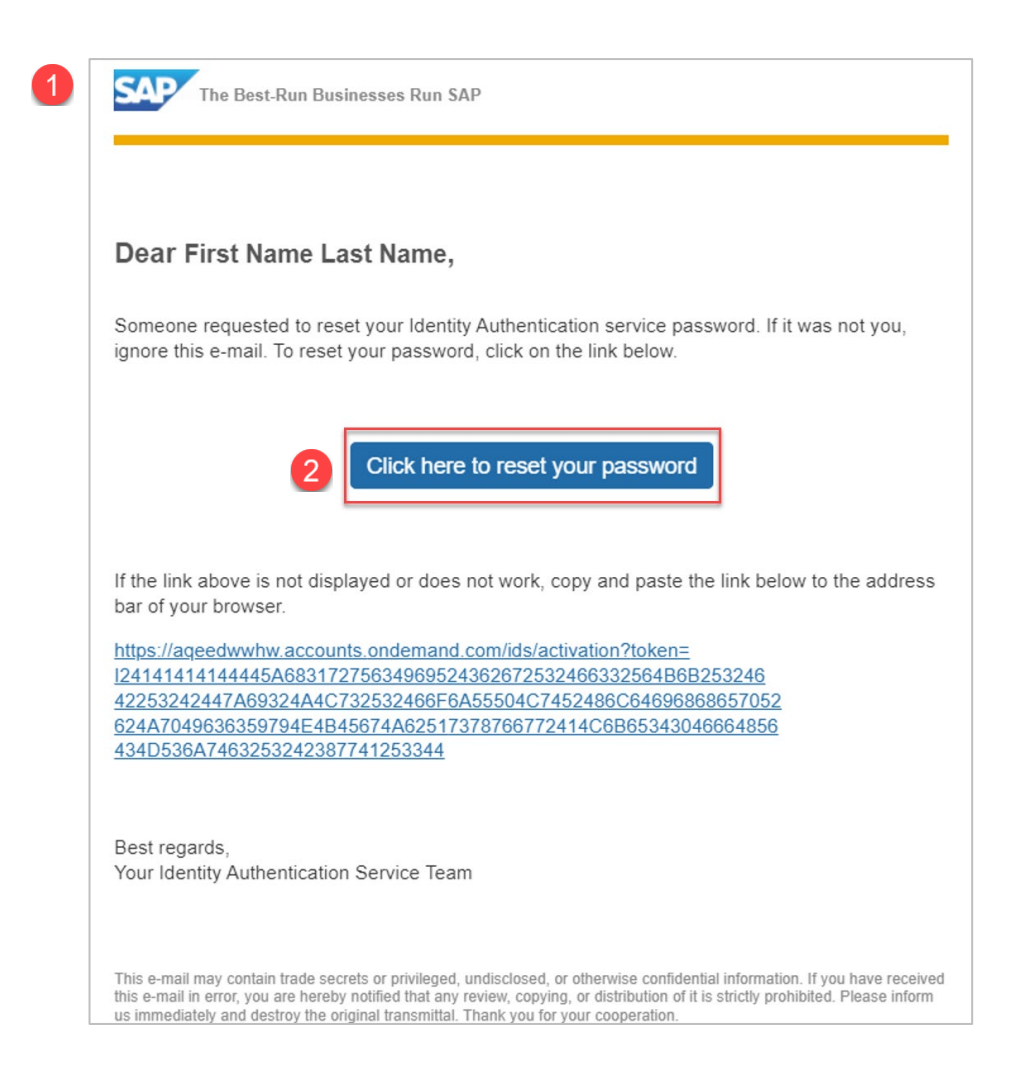

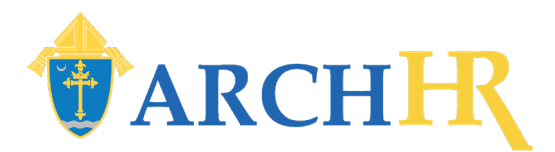

#### Step 6: Reset Password

- The "Reset Your Password" window opens. Enter the new password in the New Password field.
  - The new password must conform to the security settings.
- Re-enter the new password in the **Re-enter New Password** field.
- 3. Click **Save**.

| and a state of the state of the |   |
|----------------------------------------------------------------------------------------------------|---|
| <b>Reset Your Password</b>                                                                                                    |   |
| SuccessFactors - archdiocesD                                                                                                    |   |
| Reset the password for your account                                                                                                    |   |
| jabin.geary+10050135@veritasprime.com:                                                                                                    |   |
| New Password *                                                                                                    |   |
|                                                                                                    | 0 |
| Re-enter New Password *                                                                                                    |   |
|                                                                                                    | 0 |
|                                                                                                    |   |
|                                                                                                    |   |
|                                                                                                    |   |
|                                                                                                    |   |
|                                                                                                    |   |
|                                                                                                    |   |
|                                                                                                    |   |
|                                                                                                    |   |

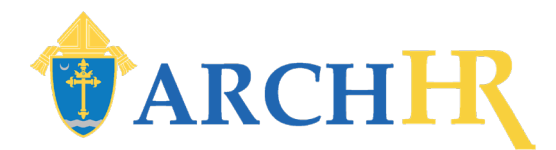

## Step 7: ArchHR Opens

- I. ArchHR Opens!
  - For ease of accessing ArchHR going forward, employees should bookmark the ArchHR home page in their browser: <u>ArchHR</u>.

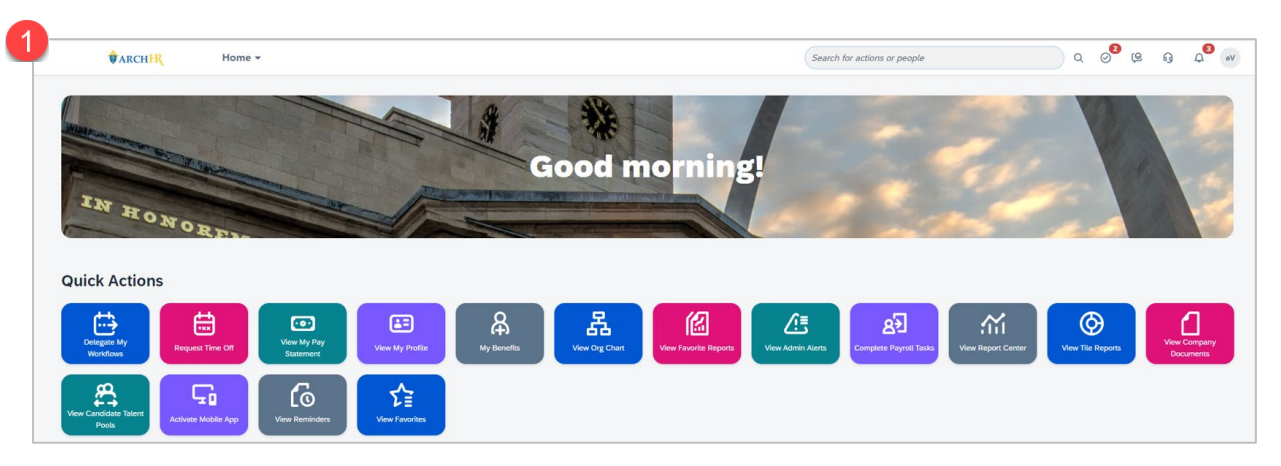

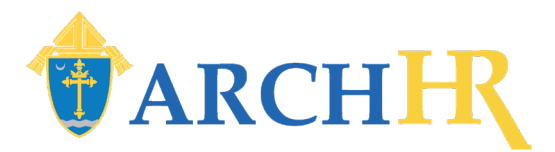

## Step 8: Log-out of ArchHR

- I. To log out manually, click the circle at the top.
- 2. Click Log Out.

**Note:** After a certain period of inactivity, users are automatically logged out and must log in again to access ArchHR.

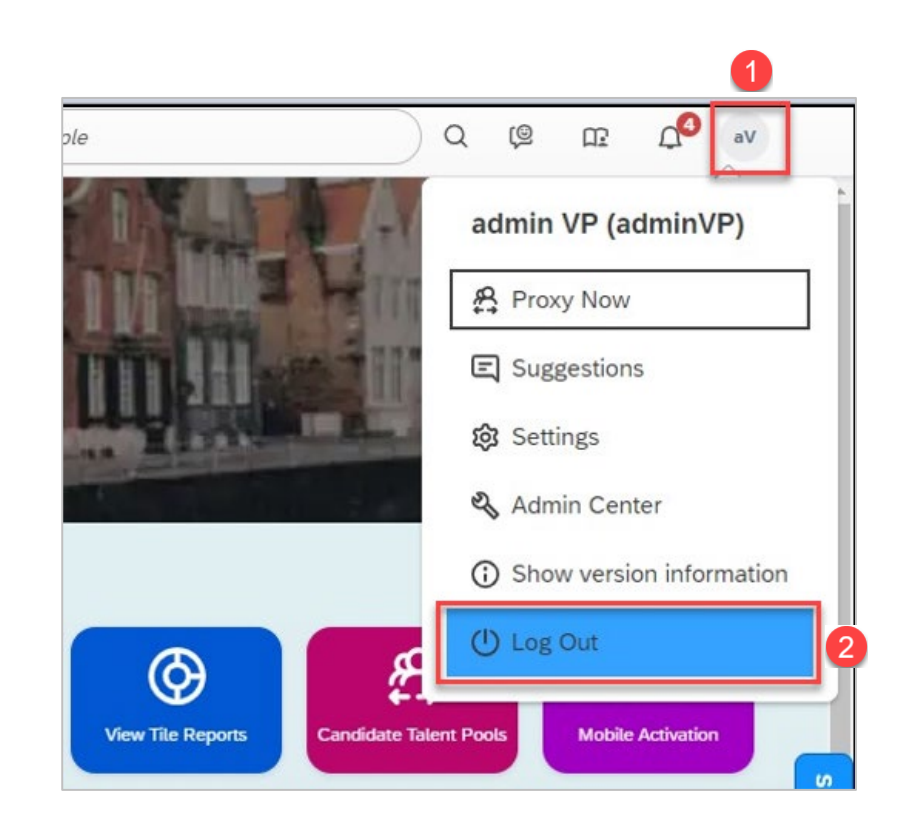

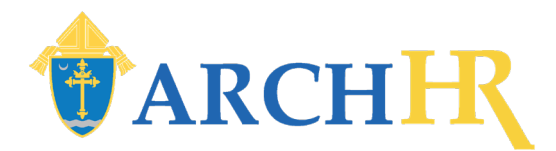

#### Resetting a Password

I. To reset a password for any reason, click Forgot password? on the ArchHR log in portal, and follow the steps to reset the password.

|                              | •               |
|------------------------------|-----------------|
| Sign In                      |                 |
| SuccessFactors - archdiocesD |                 |
|                              |                 |
|                              |                 |
| User Name (8 digit ID)       |                 |
| User Name (8 digit ID)       |                 |
| Password                     |                 |
| Password                     | 0               |
| Keep me signed in            | Forgot password |
|                              |                 |
|                              |                 |
|                              |                 |
|                              |                 |
|                              |                 |
|                              |                 |
|                              |                 |
|                              |                 |
|                              |                 |